# 北京航空航天大学

# 到款开票功能线上操作手册

北京易普拉格科技股份有限公司

2021年06月

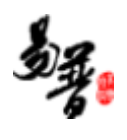

| Ħ | [ 卦 |
|---|-----|
| Н |     |

| <i>—`</i> , | 系统简介                         | .1 |
|-------------|------------------------------|----|
|             | 1. 登录入口                      | .1 |
|             | 2. 数据新建与审核流程                 | .1 |
| <u> </u>    | 到款开票操作流程                     | .1 |
|             | 1. 科研人员新增数据                  | .1 |
|             | 2. 科研人员查看讲度                  | .3 |
| Ξ、          | 核销票据操作流程                     | 5  |
|             | 1. 科研人员新增数据                  | 5  |
|             | 2. 科研人员查看讲度                  | 7  |
| 四、          | 不开票据操作流程                     | .9 |
| ·           | 1. 科研人员新增数据                  | .9 |
|             | <ol> <li>科研人员查看讲度</li> </ol> | 9  |
|             |                              |    |

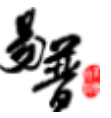

# 一、系统简介

#### 1. 登录入口

科研院的科研服务平台(https://kyfw.buaa.edu.cn)。

用户名和密码为老师统一身份认证账号和密码。

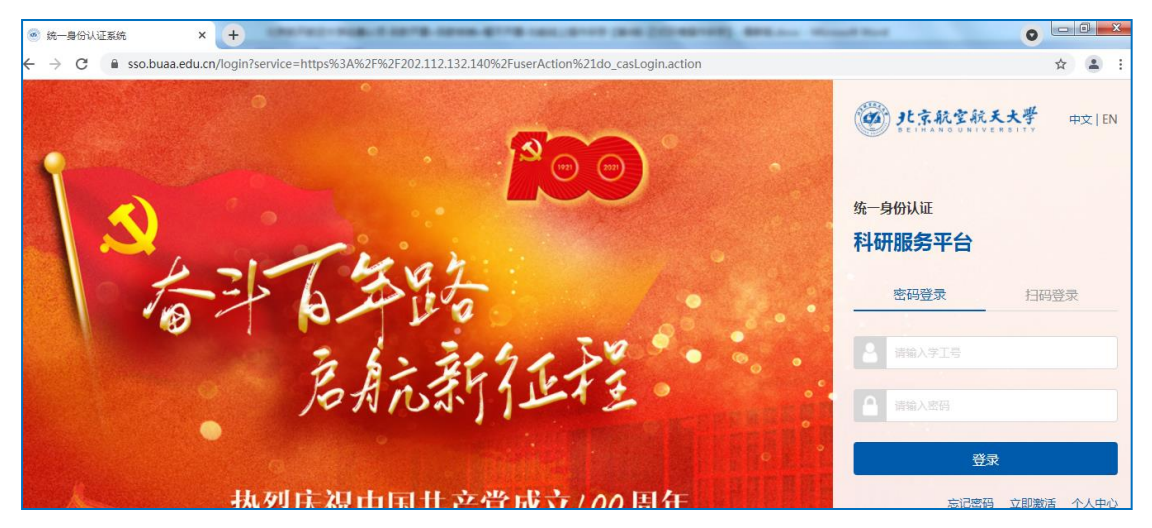

#### 2. 数据新建与审核流程

经费认领流程:个人提交一科研院审核经费一科研将数据推送至财务处一财务办 理入账手续一经费认领业务办理完成

开具票据流程: 个人提交一等待经费入账成功一财务审核票据信息一开票成功

#### 二、到款开票操作流程

#### 1. 科研人员新增数据

(1)第一步:登录系统,找到经费认领入口,填写经费认领信息,并选择是否 需要开票,步骤如图所示:

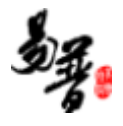

| @北京航空航天大学                    | 日朝時大厅           | ▲介人中的                                                                                                    |                                       | 0 #10.000 | A CLEANERCHORD O       |                                                                                     | ە 😫                     |
|------------------------------|-----------------|----------------------------------------------------------------------------------------------------|---------------------------------------|-----------|------------------------|-------------------------------------------------------------------------------------|-------------------------|
| 服务大厅                         |                 |                                                                                                    |                                       |           |                        |                                                                                     |                         |
| "入口统一、<br>欢迎使用料研个人口          | 一窗受理<br>跨大厅!    | 流程                                                                                                    | <u>统</u> 、                            | 一次办理、     | 感受统一、                  | - Mii/                                                                              |                         |
| 力理事项 热点 项目                   | 经费              | 成果 综合                                                                                                    |                                       | 樫         |                        | 通知公告                                                                                | 更多                      |
| 经费认须                         |                 | 用印申训                                                                                                    |                                       |           | 专利申请                   |                                                                                     | 外审版                     |
| 23527次办理21859条种              | Υ               | 10460次3<br>即投行和全国                                                                                                    | ★<br>7理,8535条评价<br>事批外的用印申请           |           | ₽<br>6577(b;t)         | ■5340党开户 53800万分混 4554签开户 5380万分混 4554签开户 5380万分混 4554签开户 2021-04-14                | 外車板                     |
| 外期加/交甲设备/图书<br>              | 出版申请            | 20 年<br>20 年<br>20 年 | 問答审申请<br>****<br>76次の理3179会讲<br>約会同答案 | łń        | 都度变到<br>****<br>3829次p | 【(秋月防御賞)<br>(秋月防御賞)<br>(1)(秋月防御賞)<br>(1)(秋日)(1)(1)(1)(1)(1)(1)(1)(1)(1)(1)(1)(1)(1) | 量手册 (根据文本意见             |
|                              |                 |                                                                                                    |                                       |           |                        | 科研止务线上功理操作策制<br>2020-05-09                                                          | <u>.</u>                |
| d.buaa.edu.cn/http//servPoin | tAction!to info | action?ck=F                                                                                                    | C7981FN8RAU                           | JX 提示: 推  | 荐使用Chrome(谷歌)          | . 360 (极速模式)、IE9.0及以上版本的浏览器 北京易普拉格科技股份有                                             | 限公司 © www.e-plugger.com |

| @ <u>?</u> ! | 京航空航天大學               | 早飈夶 | ▲个人中心  | 三数感知  | ◎ 常见问题 | ↓信息提醒和预警 <mark>?</mark> ) |       | 留言栏    |            |              |         |                 |                 | <b>\$</b> , |   |
|--------------|-----------------------|-----|--------|-------|--------|---------------------------|-------|--------|------------|--------------|---------|-----------------|-----------------|-------------|---|
| 服务           | 5万 经费认领               | ×   |        |       |        |                           |       |        |            |              |         |                 |                 |             | ٠ |
| 财务来          | 款列表                   |     |        |       |        |                           |       | 1      | 输入来款信息     | 1, 点击快捷查     | 间按钮     |                 |                 |             |   |
| 信汇单号         | : 20210600020106908 × |     |        |       |        |                           |       |        |            |              |         |                 |                 |             |   |
| 20210600     | 020106908             |     | 来款单位   |       |        | 凭证日期 至                    | 免证日   | 明年月日   | 最小来款金额(万元) | 至 最大来款金額(万元) | 摘要      |                 |                 | 快速查测        | a |
| 0            | 信汇单号                  | ¢   |        | 来款单位⇔ |        | 凭证日期                      |       |        | 摘要         |              | 来款金額(万) | 可领金额            | (75)            | 操作          |   |
| 0            | 20210600020106908     |     | 北京航空航大 | 学     |        | 2021-0                    | 06-08 | 发票系统测试 |            |              |         | 100             | 71.84997        | 认领          |   |
|              |                       |     |        |       |        |                           |       |        |            |              |         | 2. <sub>Я</sub> | 陆认 <sup>(</sup> | 须           |   |

| @北京航      | 空航天大学              | 早聽我玩           | ▲个人中心            | 三数網統计          | ◎ 常见问题  | ↓信息提醒和预警 <mark>7</mark> ) | ■留言栏             |                |                      |          |               | 2           | U      |
|-----------|--------------------|----------------|------------------|----------------|---------|---------------------------|------------------|----------------|----------------------|----------|---------------|-------------|--------|
| 服务大厅      | 经费认领<br>项目分类 30    | <b>x</b><br>3  |                  |                |         |                           |                  |                |                      |          |               |             | *      |
| 认领经费      |                    |                |                  |                |         |                           |                  |                |                      |          |               |             |        |
|           | 结算方式               | 从向按预算间接费组      | 導 ∨              |                |         |                           |                  |                |                      |          |               |             |        |
|           | 认领金额               | 多可认42.8485万,参见 | 8 万元<br>项目未到账全额; | 来款可认领全额"       |         | 1. 填写认                    | 领信息              | 外拔金额 量多可外拨0    | 0 万元<br>万,项目外划预算0万,已 | 蒙计外锁0万   |               |             |        |
|           | 留校经费 8             | 万元             |                  |                |         |                           |                  | 经费来源类型+ 专项经费   | ~                    |          |               |             |        |
|           | 来就类型• ]<br>经办人• [s | <b>[接+间接</b>   | ~                |                |         |                           |                  | 手机号* 159340543 | 321                  |          |               |             |        |
|           | 备注                 |                |                  |                |         |                           | li               |                |                      |          |               |             |        |
| 经费号入账     |                    |                |                  |                |         |                           |                  |                |                      |          |               |             | 100    |
| 序号        | 经费卡负责人             |                | 19.              | [ <del>]</del> |         | 所在单位                      |                  | 留校经费(万元)       |                      | 外拨经费(万元) |               | 操作          |        |
| ≣1        | 罗林                 |                | 087              | 87             |         | 财务处                       | ~                |                | 8                    |          | 0             |             |        |
| 票据信息(未核销合 | 计:0.0万元)           | 2. 选择要         | 办理的影             | 票据业务           |         |                           |                  |                |                      |          |               |             |        |
|           | 栗胸理•●              | 到款开票 ○ 核課      | 課据 ○ 暂不引         | <b></b>        |         |                           |                  |                |                      |          |               |             |        |
|           |                    |                |                  |                |         | 3.                        | 点击下一步进)          | 、票据信息填写        | 界面                   |          |               |             |        |
|           |                    |                |                  |                |         |                           | 下一步 关闭           |                |                      |          |               |             | ¥      |
|           |                    |                |                  |                | 温馨提示: 推 | 荐使用Chrome(谷歌)、            | 360 (极速模式)、IE9.0 | 及以上版本的浏览器      |                      | 北京易智     | 普拉格科技股份有限公司 © | www.e-plugg | er.com |

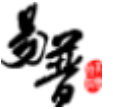

#### (2) 填写票据信息,并提交。等待审核即可

| ●北京航空航天大学 □服务大厅 1个                                                   | 、人中心 三数据统计 ●常见问题                   | 🛊 信息提醒和预警 🔒 🛛 🖵 留言      | <b>吉</b> 栏       |                    | ں 🧟                                   |
|----------------------------------------------------------------------|------------------------------------|-------------------------|------------------|--------------------|---------------------------------------|
| 服务大厅 经费认领 × 经费认领 >                                                   | × 经费认领 ×                           |                         |                  |                    | •                                     |
| 票据信息                                                                 |                                    |                         |                  |                    | · · · · · · · · · · · · · · · · · · · |
| <ul> <li>● 増値税詰通发票(电子票)</li> <li>○ 増値税专用发票○ 行政事业<br/>○ 收据</li> </ul> | 〕增值税普通发票 (纸质票)<br>单位资金往来结算票据 (电子票) | 单据号:                    | 审核通过后自动生成        |                    |                                       |
| 是否免税认定* 〇 是 〇 否                                                      |                                    |                         |                  |                    |                                       |
| 开具免征增值税发票通知单*                                                        | 1党                                 | 纳税人减免税备案登记表             |                  | 浏览                 |                                       |
| 对方单位*                                                                |                                    | 纳税人识别号*                 |                  |                    |                                       |
| 开户银行*                                                                |                                    | 银行账户*                   |                  |                    |                                       |
| 单位地址*                                                                |                                    | 单位电话*                   |                  |                    |                                       |
| 开票明细 (可开票金额: 5.0万元, 合计: 0万元)                                         |                                    |                         |                  |                    | 添加                                    |
| 0                                                                    |                                    |                         |                  |                    |                                       |
| 序号 开具内容 税收分类编码 是否扣税 规制                                               | 格型号 单位 数量                          | 单价(单位:万元) 开具金额(4        | 单位:万元) 税率        | 增值税税额 城建及救育附加税     | 脱税额 操作                                |
|                                                                      |                                    | *0                      |                  |                    | 删除                                    |
|                                                                      | 行已現与的所有信                           | 息<br>大 坦 <u>苏</u> 料坦 タ  |                  |                    |                                       |
| ulenter i                                                            | 保存力 習仔 状                           |                         | 宇守上级甲核           |                    |                                       |
| 返回上一页、经费                                                             | 认领界面.                              | 夏核人                     |                  |                    | 11 <del>45-1-</del>                   |
| 旧本页填写的信息                                                             | 不保存 —— 上— /                        | 保存 提交 关闭 <del>くしい</del> | 只将经费认领已          | <b>琪与的信息保仔</b> 为   | 首仔                                    |
| 温馨提示:推荐使用Chrome                                                      | (谷歌)、360 (极速模式) 、IE9.0及以上          | 版本的浏览器                  | <b>八</b> 心<br>北京 | 易普拉格科技股份有限公司 © www | w.e-plugger.com                       |

## 2. 科研人员查看进度

(1) 科研人员提交,等待科研院管理员审核,进行入账:

| ④北京航空航天大学 □                                                                                                    | 路大厅 ▲个人中心 三数据统计 ●常见问题                | 菱 🌲 信息提醒和预警 😣 📮 留言栏                      |                                                                                                    | ى 😫                   |
|----------------------------------------------------------------------------------------------------|--------------------------------------|------------------------------------------|----------------------------------------------------------------------------------------------------|-----------------------|
| 服务大厅 经费认领 × 2月4年年4次 2月6日 - 2月14日 - 2月14140000000000000000000000000000000000 | 茨借票据 × 预借票据 × 预借票据     メ             | R ×                                      | 西州市                                                                                                    |                       |
| び<br>構築<br>******<br>74次か現66歳评价                                                                                                    | 程質认領<br>*****<br>48次の現10670所评合       | ●                                        | 合同該申申請<br>まままま<br>2020時現54年日<br>数が利用量<br>数が利用量<br>2020年の5-21<br>2020年の5-21<br>2020年の5-21<br>2020年の5-21<br>2020年の5-21<br>2020年の5-21<br>2020年の5-21<br>2020年の5-21 | ^                     |
| 项目预算补录<br>*****<br>2009现,11389;时位                                                                                                    |                                      | ■ 投稿补充申请<br>★★★★★<br>0009週_508(#6)       | 200 07 5<br>200 07-13<br>200 07-13<br>201 2020 07-13<br>2020 07-13<br>2020 07-13<br>2020 07-13                                                                 |                       |
| 事项跟踪 <u>力理中</u> 已完结                                                                                                    | 待啦认 来款推荐                             |                                          | <ul> <li>2020-07-03</li> <li>2020-07-03</li> <li>关于发布科研项目、科<br/>物质学家等业外沿向IPP<br/>2020-03-18</li> </ul>                                                         | H经费、知识产权、<br>T的通知     |
| 中语人: 脳分植 中语日間: 203<br><b>票据分理</b><br>科研人员                                                                                                    | 21-04-24 加単項可的意味他人的份质号, 電化质可会成人进入系统进 | 行職は、與臺區出去了這路意思發展地進行審練。<br>开發状态:未开票<br>完成 | 第6九年代<br>2020-09-21                                                                                                    |                       |
| 横向二二<br>(約二半号: 20200400620104606<br>经费认领                                                                                                    | 认须: 1.0万元 建交日期: 2021-04-24           |                                          | ★ 🕼 🔒                                                                                                    |                       |
| 科研人员                                                                                                    | 学校审核    完成                           |                                          |                                                                                                    |                       |
| ■ 横向六六                                                                                                    |                                      |                                          | * 🕫 🗎                                                                                                    | Y                     |
|                                                                                                    | 温馨提示:推荐使用Chrome(谷歌)、36               | 0 (极速模式) 、IE9.0及以上版本的浏览器                 | 北京易普拉格科技股份有限公                                                                                                    | 同 © www.e-plugger.com |

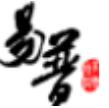

(2) 经费入账成功,等待财务处管理员审核:

| ④北京航空航天大学 □ 889          | 大厅 14个人中心 三数跟税计                              | 2 常见问题 🔺 信息提醒和预警 🔞           | ■ 留吉性                           |                                                     | ۵, | Ċ |
|--------------------------|----------------------------------------------|------------------------------|---------------------------------|-----------------------------------------------------|----|---|
| 服务大厅                     |                                              |                              |                                 |                                                     | _  |   |
| "入口统一、一窗<br>欢迎使用科研个人服务大师 | 受理、流程统一、一次<br><sup>テ!</sup>                  | 枕办理、感受统一、-                   | 一网通办",""""""                    |                                                     | -  |   |
| <b>办理事项 热点</b> 项目 经      | 费 成果 综合 票据                                   |                              |                                 | 通知公告                                                | 更多 |   |
| 预借票据                     | 经费认领                                         | 外拔协项目申请                      | 合同签审申请                          | <b>规成0921</b><br>2020-09-21                         |    |   |
| 74次归理,66条评价              | 48次办理。10870乐评价                               | 8次办理。537条评价<br>此为华校对外付档的合词签审 | 2次力理。394条评价<br>此为学校政策的合同整举      | <b>测试22</b><br>2020-07-13                           |    |   |
| 项目预算补录<br>2次办理.1138新评价   | 质量体系内检验专用章使用<br>■ 申请                         | 2次办理,50条评价                   | ■ 投标账号申请<br>★★★★★<br>0次50週,9条评价 | <b>派式11</b><br>2020-07-13                           |    |   |
|                          | 000048,1381701                               |                              |                                 | 科研业务线上办理操作流程汇总<br>2020-07-03                        |    |   |
| 事项跟踪 <u>办理中</u> 已完结      | 待職认 来款推荐<br>科研教! 04-23 如果如写的是其他人的经费号、需经费号仇责人 |                              | ★ 7 ○ ● ▲                       | 关于发布科研项目、科研经费、知识产制<br>招标采购等业务培训PPT的通知<br>2020-03-18 | Q. |   |
| 原据办理<br>科研人员             | ▲ ①                                          | 完成                           |                                 | <b>测试邮件</b><br>2020-09-21                           |    |   |
|                          |                                              |                              | 1                               | <b>河道邮件</b>                                         |    | ~ |

(3)财务处审核通过,【纸票,需等待线下开票】,票据系统暂时未开票:科研人员可以在首页-事项跟踪-办理中查看,开具状态为"未开票",待开票完成后,开具状态为"已开票,请到办公楼 220 房间取票"。

(4) 财务处审核通过, 【电子票, 审核通过就会自动开票】, 票据系统已开票 时: 科研人员可以在首页-事项跟踪-已完结查看, 开具状态为己开票。

| 北京航空航天大學            | □ 服务大                | 5万 一条个人中心             | ⇒■数据統計   | 😯 業见问题 🛛 🌲 f | 言息提醒和预警 🕕                       | - 留吉栏      |       |              |           | 2       |
|---------------------|----------------------|-----------------------|----------|--------------|---------------------------------|------------|-------|--------------|-----------|---------|
| 务大厅 个人中心            | × ĸ                  | 第一步,所                 | 点击个人中心   |              |                                 |            |       |              |           |         |
| 人信息                 | 预f                   | 昔票据                   |          |              |                                 |            |       |              |           | • • 2   |
| ED .                | 项目组                  | 周号                    | 项目名称     |              | か理人                             |            | 居类型   | ~ 最小         | 借票金 至 最大借 | 票金 快捷查询 |
|                     | Tel TTT ( T atta - T |                       |          |              | 💌 更                             | 多查询条件      |       |              |           |         |
|                     | 科研经费-j               | <b>庾</b> (首導動 ) 3     | ▼ 项目名称 Φ | 办理人 ♥        | 票据类型♀                           | 开具时间♀      | 借票金额♀ | 审核状态♀        | 开票状态♀     | 操作      |
| ¥ 经费认领列款            |                      | 101000020202<br>36001 | 纵向项目     | 测试           | <u>増値税普通发</u><br>票(电子票)         | 2020-12-03 | 25    | 已提交          |           | 编辑删除    |
| 幕到床空獲列表<br>\$额度调整列表 | 0                    | 101000020202<br>36001 | 纵向项目     | 测试           | 増值税普通发<br>票(电子票)                | 2020-12-03 | 6     | 财务处不通过       |           | 编辑删除    |
| ● 负责经费列款            | <u></u>              | 101000020202<br>36001 | 纵向项目     | 测试           | 増値税普通发<br>票(电子票)                | 2020-12-03 | 1     | 查看:<br>财务处通过 | 开票状态为i    | 3开票的数据  |
| € 结题经费号列<br>□ 预借票据列 |                      | 10100020202<br>36001  | 纵向项目     | 汉明试          | 行政事业单位<br>资金往来结算<br>票据(电子<br>票) | 2020-12-03 | 1     | 财务处通过        | 尼开票       | 电子发票查看  |
|                     |                      | 10100020202<br>36001  | 纵向项目     | 测试           | 行政事业单位<br>资金往来结算<br>票据(电子<br>票) | 2020-12-03 | 2     | 财务处通过        | 未开票       | 电子发票查看  |
|                     |                      | 10100020202<br>36001  | 纵向项目     | 源船式          | 行政事业单位<br>资金往来结算<br>票据(电子       | 2020-12-03 | 2     | 财务处通过        | 未开票       | 电子发票查看  |

(5) 科研人员查看票据

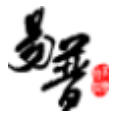

**纸质票:**开具状态为己开票时,可以进行线下领取,已完结事项-已开票,点击"取票方式",可以看到取票地点。

| @北京              | 抗空航天大學                                                            | 早殿 | 大厅 🌡                      | 入中心                                    | ☰数擬統计 | 0 常见问 | ඞ ↓信息                    | 提醒和预警          | 7 見留言 |                |                  |          |                                              |       |          |           |                         | <b>\$</b>   |   |
|------------------|-------------------------------------------------------------------|----|---------------------------|----------------------------------------|-------|-------|--------------------------|----------------|-------|----------------|------------------|----------|----------------------------------------------|-------|----------|-----------|-------------------------|-------------|---|
| 服务大厅             | 个人中心                                                              | ĸ  |                           |                                        |       |       |                          |                |       |                |                  |          |                                              |       |          |           |                         |             | * |
| ▲ 个人信息<br>       |                                                                   | 0  | 303MSXM<br>20212170<br>02 | 发票测试-<br>二零二一<br>零六零四-<br>请勿审          | 罗林    | 到款开票  | ····<br>通发票<br>(电子<br>票) | 2021-06-1<br>5 | 已受理   | 20210616<br>11 | 01100200<br>0711 | 39901033 |                                              | 12372 | 20210616 | 财务处通<br>过 | 2021-06-1<br>6 08:56:08 | 电子发票查看打印申请表 |   |
| 斜研如日 )<br>科研经费 ) | ¥ 经费认须列表                                                          | 0  | 303MSXM<br>20212170<br>02 | 罗林-纵向<br>发票別试・<br>二零二一<br>零六零四-<br>请勿审 | 罗林    | 到款开票  | 増値税普<br>通发票<br>(电子<br>票) | 2021-06-1<br>5 | 已受理   | 20210615<br>21 | 01100200<br>0711 | 39901031 |                                              | 12019 | 20210616 | 财务处通<br>过 | 2021-06-1<br>5 16:44:52 | 电子发票查看打印申请表 |   |
| 科研成果 )<br>其他类型 ) | <ul> <li>▶ 到账经费列表</li> <li>\$ 额度调整列表</li> <li>□ 负责经费列表</li> </ul> |    | 303MSXM<br>20212170<br>02 | 罗林-纵向<br>发票別試-<br>二零二一<br>零六零四-<br>请勿审 | 罗林    | 到款开票  | 増値税普<br>通发票<br>(电子<br>票) | 2021-06-1<br>5 | 已推送   | 20210615<br>22 | 01100200<br>0711 | 39901032 |                                              |       |          | 财务处通<br>过 | 2021-06-1<br>5 17:17:12 | 电子发票查看打印申请表 |   |
|                  | <ul> <li>(括题经费号列表)</li> <li>运 预借票部列表</li> <li>运 票据办理列表</li> </ul> | 0  | 303MSXM<br>20212170<br>02 | 罗林-纵向<br>发票测试-<br>二零二一<br>零六零四-<br>请勿审 | 罗林    | 到款开票  | 増値税专<br>用发票              | 2021-06-1<br>5 | 已受理   | 20210615<br>19 | 11002041<br>30   | 03628871 | 4af0040c7<br>a0e35200<br>17a0e759<br>2e90411 | 11912 | 20210615 | 财务处通<br>过 | 2021-06-1<br>5 15:22:31 | 打印申请表取票方式宣音 |   |

### 三、核销票据操作流程

**注:** (1)未核销金额合计>0时,票据办理只能选择"核销票据"按钮; 与项目 绑定的未核销票据会自动带出;

(3)未核销金额合计=0时,开票据办理可以选择"到款开票"或"核销票据"(系统上线前财务处存留的历史借票数据),可以通过检索的形式核销预借票据。

#### 1. 科研人员新增数据

(1) 第一步:登录系统,找到经费认领入口,步骤如图所示;

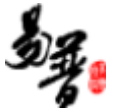

| عد 🎯         | 京航空航                               | 天大學                                                 | □ 服务大厅                                | ▲ 个人中心                       | ☰ 数据统计      | 2 常见问题                                | 西 🌲 信息提醒和      | 顶警 8                     |                                                                                                    |                                       |                                                            | 2  |          |
|--------------|------------------------------------|-----------------------------------------------------|---------------------------------------|------------------------------|-------------|---------------------------------------|----------------|--------------------------|----------------------------------------------------------------------------------------------------|---------------------------------------|------------------------------------------------------------|----|----------|
| 服务大          | 厅                                  |                                                     |                                       |                              |             |                                       |                |                          |                                                                                                    |                                       |                                                            |    | -        |
|              | " <b>入口约</b><br>欢迎使用               | <b>充一、一</b><br>科研个人服                                | 一窗受耳                                  | 里、流程                         | <u>统</u> 一、 | 次の理                                   |                |                          | 、一网通办                                                                                                    | A A A A A A A A A A A A A A A A A A A |                                                            |    | ^        |
| 办理           | 事项热                                | 点 项目                                                | 经费                                    | 成果 综合                        | 票据          |                                       |                |                          |                                                                                                    | 通知公律                                  | ±                                                          | 更多 |          |
| ×            | 预借票据<br>★★★★<br>74次の理              | 66条评价                                               | K.                                    | 经费认领<br>****<br>48次办理,10870条 | 此为学校对       | 外拨协项目<br>★★★★<br>8次办理,537<br>分付钱的合同签审 | 申请<br>四位<br>部分 | 合<br>*<br>2次<br>FKXK1801 | <b>同签审申请</b><br>★★★<br>★<br>★<br>★<br>★<br>★<br>★<br>★<br>★<br>★<br>★<br>★<br>★<br>★<br>★<br>★<br>★<br>★ | 重顶<br>20<br>重顶<br>20                  | 時 <b>(0921</b><br>)220-09-21<br>時 <b>(22</b><br>)220-07-13 |    |          |
|              | 项目预算                               | ₩录<br>•                                             | ۵                                     | 质量体系内检验<br>专用章使用申请           | ۵           | 投标补充申证                                | ň B            | 投<br>★                   | 标账号申请                                                                                                    | 重顶<br>20                              | <b>]武11</b><br>)20-07-13                                   |    |          |
| 図 たえれ<br>膨大庁 | <b>北全航 夭 大学</b><br>经憲认领<br>已外拔金額   | <b>早 総務大厅</b><br>×<br>0 万元                          | ▲个人中心 三                               | : 数据统计 <b>0</b> 带风问题         |             | 7 🗖 🖬 🖬 🔁                             | 未外援            | - 額 0 万元                 |                                                                                                    |                                       |                                                            | 2  | ڻ ر<br>- |
|              |                                    | 201                                                 | _                                     |                              |             |                                       | 피아             | 251 12777                | a                                                                                                    |                                       |                                                            |    |          |
| 以初全黄间 黄金树谷   | #用计提比例为音声<br>结算方式*<br>认领金额<br>留校经费 | 1822番前10%、人気<br>横向新力法結算<br>長多可以71.84993万.参见<br>1 万元 | ●(有工委性收入的<br>▼<br>「万元<br>「项目本予除全額」、未前 |                              | 填写认         | ₩,,,,,,,,,,,,,,,,,,,,,,,,,,,,,,,,,,,, | ,学校间接美用提高1%。E  |                          | 64 7 得超过首间总经要的40%。<br>0 万元<br>骤0万,项目外微频算0万,已累计外极                                                         | 075                                   |                                                            |    |          |
|              | 经办人 <b>•</b><br>备注                 |                                                     |                                       |                              |             |                                       | 手机             | 5.                       |                                                                                                    |                                       |                                                            |    |          |
| 经费号入账        |                                    |                                                     |                                       |                              |             | ~                                     |                |                          |                                                                                                    |                                       |                                                            |    | 17 ta    |
| 序号           | 经费卡负责人                             |                                                     | 职工号                                   | 所在                           | 净位          | 8                                     | 蚊经费(万元)        |                          | 人员费比例%                                                                                                   | 人员                                    | <b>费</b> (万元)                                              | 操作 |          |
| ≡1           | 罗林                                 |                                                     | 08787                                 | 网络                           | 转处          | ~                                     |                | 1                        | 0                                                                                                    |                                       | 0                                                          |    |          |
| 票据信息(未核辩     | 合计:27.0万元)                         |                                                     |                                       | 2. 选择要办理                     | 里的票据业务      | ç.                                    |                |                          |                                                                                                    |                                       |                                                            |    |          |
|              | 栗孤力理◆(                             | ○ 到款开票 ● 核销                                         | 票据 () 督不开票                            |                              | 3. 进入       | 开票的界面                                 | 1              |                          |                                                                                                    |                                       |                                                            |    |          |
|              |                                    |                                                     |                                       |                              |             | ¥ <del>4-</del> 7 🗡                   | 80             |                          |                                                                                                    |                                       |                                                            |    | ¥        |

(2)填写票据信息,并提交【下图位置会自动带出未核销完成的借票记录】, 也可通过检索方式查询上线前的历史借票记录。

| @北京航空               | 抗天大學            |              | 7 各个人中心               | = RARRENT     | ③ 常見问题     | 🜲 信息提醒和预警 7   | - 留言      | E         |                        |              |      |            |            | 2,    |     |
|---------------------|-----------------|--------------|-----------------------|---------------|------------|---------------|-----------|-----------|------------------------|--------------|------|------------|------------|-------|-----|
| 服务大厅                | 经费认领            | × 经费         | 彭人领 ×                 |               |            |               |           |           |                        |              |      |            |            |       | ~   |
|                     | 项目负责人罗          | 林            |                       |               |            |               |           | 所属单       | 立财务处                   | Ł            |      |            |            |       | -   |
| 2                   | 1.0 酸金酸认为       | 00002        |                       |               |            |               | 万元        | 到账经费合     | 6.0040                 | 09           |      |            |            | 万元    |     |
|                     | 巴开票合计 6.0       | 00003        |                       |               |            |               | 万元        | 未核销票据合    | 16.159                 | 919          |      |            |            | 万元    |     |
|                     | 合同电子版           |              |                       |               |            |               |           |           |                        |              |      |            |            |       |     |
| 经通                  | <b>男</b> 号到账信息  |              |                       |               |            |               |           |           |                        |              |      |            |            |       | 1   |
|                     |                 |              |                       |               |            |               |           |           |                        |              |      |            |            |       | -   |
| 历史开具                |                 |              |                       |               |            |               |           |           |                        |              |      |            |            |       | - 1 |
| 序号                  | 开具              | 时间           |                       | 票据类型          |            | 开票金额(万元)      |           | 对方单位      |                        | 力理人          | 3    | 开具方式       | 审社         | 說代态   | _   |
| 1                   |                 | 2021-0       | 6-09                  |               |            |               |           |           | <b>\$</b>              | 林            | 核销票据 |            | 财务处通过      |       |     |
| 2                   |                 | 2021-0       | 6-09                  |               |            |               |           |           | 8                      | 林            | 核销票据 |            | 财务处通过      |       | . 1 |
| 核销信息 (本次可検          | 销金额: 2.0E-57    | 5元,合计:(      | 0.00002 <u>7577</u> ) |               |            |               |           |           |                        |              |      |            |            | 8     | 5tu |
| 憲法本水島               | 学画書四            |              | 对方用位名称                | 力理人           |            | <b>西</b> 据米平1 | 工業口服      | 开西会師 (万元) |                        | 日接續金額 (万元)   |      | 大次接销金额 (万) | <b>=</b> ) | 撒作    | =   |
|                     |                 |              |                       |               |            |               |           |           |                        |              |      |            | 57         | 20011 | 1   |
| * 20212313499685110 | 02410963        |              | 北京机会机大大               | ₹ 参林          |            | 項值祝普通及票↓▼     | 2021-06-0 | 0.00002   |                        | 0            |      | *0.00002   | _          | 豊富    |     |
| 原語号中可輸入【 原3         | <b>器号、对方单位名</b> | 称、力理人、       | 开票金額】进行档              | <b>*</b>      |            |               |           |           |                        |              |      |            |            |       |     |
| 冲艇                  | 102             | 21700-KG0300 | 01101                 |               |            |               |           | カ理ノ       | <ul> <li>罗林</li> </ul> |              |      |            |            |       | 1   |
|                     | 101             | 税经费号格式       | : 经费部门编号-经            | 義号 (如: 021700 | -KH540000) |               |           |           | _                      |              |      |            |            |       |     |
| カ                   | 理人手机号• 17       | 7692399706   |                       |               |            |               |           | 办理人自除     | 12561                  | 15730@qq.com |      |            |            |       | J   |
|                     |                 |              |                       |               |            | _             | _         |           |                        |              |      |            |            |       | -   |
|                     |                 |              |                       |               |            | ±             | 步保存       | 握交关闭      |                        |              |      |            |            |       | Ŧ   |

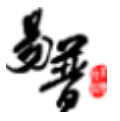

| @ 北京航空部            | <b>夭夭</b> 孝 □ 1895大                                                          | 厅 二十八中     | > 三数据统计 | 3 带见问题 | ▲信息設置和研答 7 | ₽ 留吉栏      |  |           |         |            |      |                  |       | ە     |
|--------------------|------------------------------------------------------------------------------|------------|---------|--------|------------|------------|--|-----------|---------|------------|------|------------------|-------|-------|
| 服务大厅               | 经费认领 × 经                                                                     | 遗认领 ×      |         |        |            |            |  |           |         |            |      |                  |       | -     |
|                    | 项目负责人罗林                                                                      |            |         |        |            |            |  | 所属单位则     | 搞处      |            |      |                  |       |       |
| *                  | 次认领金额 0.00002                                                                |            |         |        |            |            |  | 到账经费合计 6  |         |            |      |                  |       |       |
| 已开票合计 6.0003 7     |                                                                              |            |         |        |            | 万元         |  | 朱核銷票据合计 1 | 6.15919 |            |      |                  |       |       |
|                    | 合同电子版                                                                        |            | 提示      |        |            |            |  |           |         |            |      |                  |       |       |
| 经费                 | ④最考明集集器 ✓数据度交流功,请等待审核!                                                       |            |         |        |            |            |  |           |         |            |      |                  |       |       |
|                    | * ADD/2-400/ MSI (1910)                                                      |            |         |        |            |            |  |           |         |            |      |                  |       |       |
| 历史开具               |                                                                              |            |         |        |            |            |  |           |         |            |      |                  |       |       |
| 序号                 | 开具时间                                                                         |            | 票据类型    |        | 开票金额(万元)   |            |  | 对方单位      |         | カ理人        | 7    | <b>刊具方式</b>      | 审核状   | ta 🛛  |
|                    |                                                                              | -06-09     |         |        |            |            |  |           | 罗林      |            | 核銷票櫃 |                  | 财务处通过 |       |
|                    |                                                                              | -06-09     |         |        |            |            |  |           | 罗林      |            | 核销票据 |                  | 财务处通过 |       |
| 核销信息 (本次可核销        | <b>俭额: 2.0E-5万元, 合计:</b>                                                     | 0.00002万元) |         |        |            |            |  |           |         |            |      |                  |       | Histo |
| 影響高水号              | 发展号码                                                                         | 对方单位名称     | の理      |        | 現職送型       | 开票日期       |  | 开票金额 (万元) |         | 已核销金額 (万元) |      | 本次核销金额 (万)       | 元)    | 操作    |
| 202123134998851103 | 02410963                                                                     | 北京航空航天     | 大学 罗林   |        | 増値税普通发票( 🖌 | 2021-06-08 |  |           |         |            |      | <b>*</b> 0.00002 |       | 删除    |
| 票据号中可输入【票据         | 。<br>号、对方单位名称、办理人                                                            | 、 开票金額】进行  |         |        |            |            |  |           |         |            |      |                  |       |       |
|                    |                                                                              |            |         |        |            |            |  |           |         |            |      |                  |       |       |
| 冲艇的                | 10%511%5289* (M-10%50001) 27%2 (M-10%5000) 27%2 (M-10%5000) 27%2 (M-10%5000) |            |         |        |            |            |  |           |         |            |      |                  |       |       |
| 办理                 | 沙理入手约号+ 17692399706 沙理入脏器+ 17254113730@qq.com                                |            |         |        |            |            |  |           |         |            |      |                  |       |       |
|                    |                                                                              |            |         |        |            |            |  |           |         |            |      |                  |       |       |
|                    | 上 一                                                                          |            |         |        |            |            |  |           |         |            |      |                  |       |       |
|                    |                                                                              |            |         |        | E          |            |  |           |         |            |      |                  |       |       |

# 2. 科研人员查看进度

(1) 科研人员提交,等待科研院管理员审核:

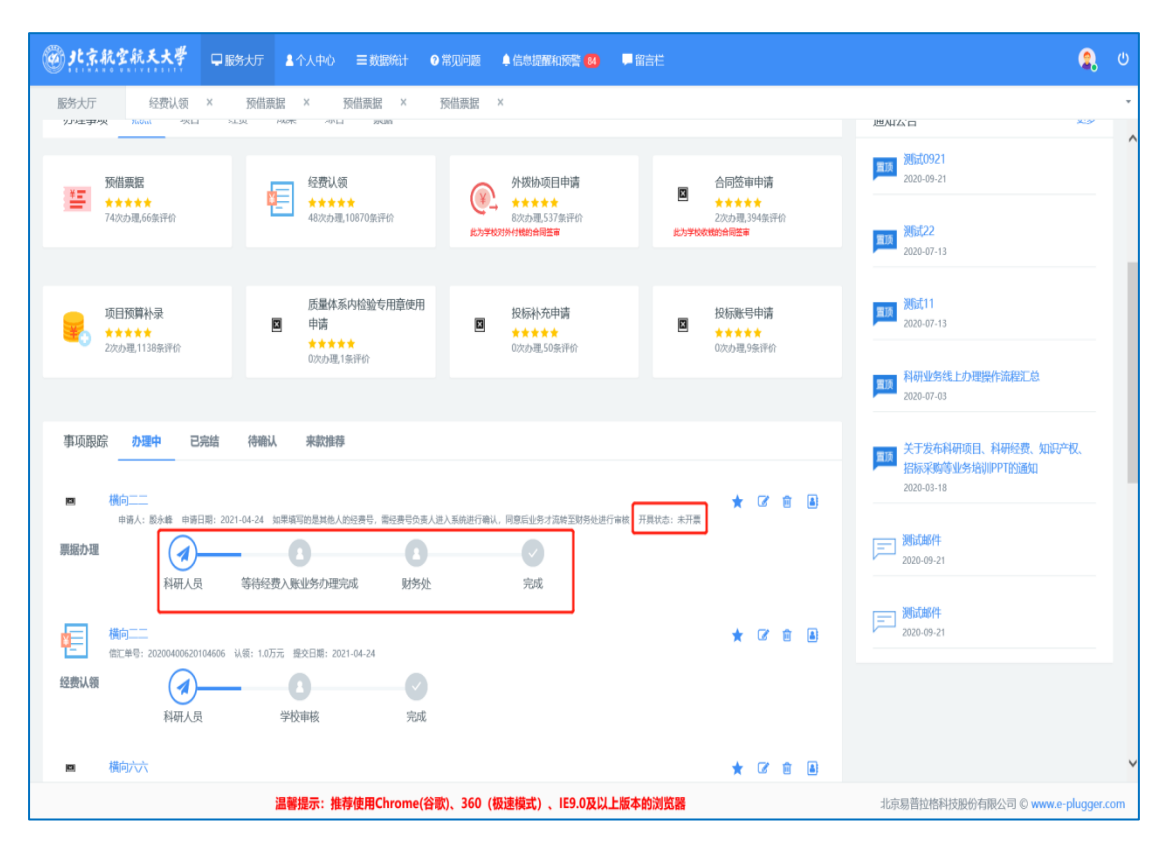

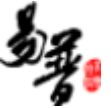

(2) 经费入账成功,等待财务处管理员审核:

| @北京航空航天大學              | □ 服务大厅                  | <b>1</b> 个人中心        | = adarait        | ● 常见问题     | ▲信息提醒和预警 😝                   | ■ 留言栏                                        |                                                   | ۹,        | Ċ   |
|------------------------|-------------------------|----------------------|------------------|------------|------------------------------|----------------------------------------------|---------------------------------------------------|-----------|-----|
| 服务大厅                   |                         | 2012                 |                  |            |                              |                                              |                                                   |           | -   |
| "入口统一、一<br>欢迎使用科研个人服   | 一窗受理<br><sub>磅大厅!</sub> | 、流程                  | 统一、一             | -次办理、      | 、感受统一、                       |                                              |                                                   |           |     |
| 办理事项 热点 项目             | 经费                      | 成果 综合                | 票据               |            |                              |                                              | 通知公告                                              | 更多        |     |
| ¥┲                     |                         | 经费认领                 | ŧ                |            | 外拔协项目申请                      | 合同签审申请                                       | <b>浅玩(0921</b><br>2020-09-21                      |           |     |
| 74次办理,66条评价            | ĩ                       | 48次办理                | 10870祭评价         | 8.777      | ● B次办理、537条评价<br>校对外付档的合同签案  | 2次功理。394条评价<br>此为学校收税的合同签率                   | <b>建</b> 读 <b>洪航22</b><br>2020-07-13              |           |     |
| 项目预算补录<br>2次43年1138条评价 |                         | 质量体系<br>■ 申请<br>★★★★ | (内检验专用章便         |            | 投标补充申请<br>****<br>0次办理.50%评约 | 2000年月<br>2000年月<br>2000年月                   | <b>2020-07-13</b>                                 |           |     |
|                        |                         | 0次办理,1               | <b>张评价</b>       |            |                              |                                              | 科研业务线上办理操作流程汇总<br>2020-07-03                      |           |     |
| 事项跟踪 小理中 已             | 完结 待确认                  | 来款推荐                 | 科研               | 牧师查看       | 进度                           |                                              | 美于发布科研项目、科研经费、知识 <sup>20</sup><br>招标采购等业务培训PPT的通知 | 权、        |     |
| ■ 横向六六<br>申请人:脱永峰 申请日  | 期: 2021-04-23 ;         | 10甲增写的是其他人           | 的经费号,需经费号(       | ·告人进入系统进行确 | 认,同意后业务才流转至财务处进              | 行 (金) (市) (市) (市) (市) (市) (市) (市) (市) (市) (市 | 2020-03-18                                        |           |     |
| 票据办理                   | ABO + CA                |                      |                  |            | 0                            |                                              | <b>週試邮件</b><br>2020-09-21                         |           |     |
| 科研人员                   | कालेग्दर                | 2/10年3月9月1世年7        | GAN 1939         | 170        | TLAK                         |                                              | 测试邮件                                              |           | ~   |
|                        |                         | 温馨提示: 推              | <b>萨使用Chrome</b> | (谷歌)、360(  | (极速模式) 、IE9.0及以              | 上版本的浏览器                                      | 北京易普拉格科技股份有限公司 © www.e-                           | plugger./ | com |

(3) 财务处管理员审核通过,核销核票业务办理完成。

| @北京#               | <b>尔空航天大学</b>                     | 🖵 服务大厅          | ▲个人中心         | ☰ 数据统计           | ⑦常见问题         | ▲信息提醒和预警 87             | 🖵 留言栏            |        |             |                                  | 2          | ወ  |
|--------------------|-----------------------------------|-----------------|---------------|------------------|---------------|-------------------------|------------------|--------|-------------|----------------------------------|------------|----|
| 服务大厅               |                                   |                 |               |                  |               |                         |                  |        |             |                                  |            | ÷  |
|                    |                                   |                 |               |                  |               |                         |                  |        | <b>E</b> IA | 科研业务线上办理操作流程汇总<br>2020-07-03     |            | ^  |
| 事项跟踪               | 办理中 E                             | 院结 待職           | 来款推荐          |                  |               |                         |                  |        | 間酒          | 关于发布科研项目、科研经费、知识产                | <b>又</b> 、 |    |
| <b>回</b><br>票据办理   | 横向二二<br>由语人: 脱水蜂 由                | 通日期: 2021-04-25 | 如要描写的寻其他。     | 人的经费员、要经费员       | ·6·唐人讲入 系统讲?  | 行编认、同僚后业务才语转至财          | 60举行击炮 开算状态:未开票  | *      |             | 招标采购等业务培训IPPT的通知<br>2020-03-18   |            |    |
| <b>羊</b> 。<br>经费到账 | <mark>横向二二</mark><br>到账金額为: 1.0万元 | 提交日期: 2021-04-  | 25 完成日期: 2021 | 1-04-25          |               |                         |                  | 全部表单打印 | F           | <b>派式邮件</b><br>2020-09-21        |            |    |
| 经费认领               | <b>横向二二</b><br>信汇单号: 202004006    | 20104606 认领: 1. | 1万元 提交日期: 2   | 021-04-25 完成日    | 唱: 2021-04-25 |                         |                  | *      |             | 9 <b>3(11,48)†</b><br>2020-09-21 |            |    |
| ■<br>票据办理          | 横向二二<br>申遗人: 殿永峰 申                | 请日期: 2021-04-25 | 如栗墳写的是其他。     | 人的经费号,需经费号       | 领责人进入系统进行     | <b>行确认,同意派业务才流转至财</b> 务 | 9处进行审核 开具状态: 未开票 | *      |             |                                  |            |    |
| <b>生</b><br>经费到账   | <b>横向二二</b><br>到账金额为: 1.0万元       | 提交日期:2021-04-   | 25 完成日期: 2021 | 1-04-25          |               |                         |                  | 会認表单打印 |             |                                  |            | ~  |
|                    |                                   |                 | 温馨提示: 推荐      | <b>悖使用Chrome</b> | (谷歌)、360      | (极速模式) 、IE9.0及          | 以上版本的浏览器         |        | 北京          | 京易普拉格科技股份有限公司 © www.e-p          | lugger.co  | om |

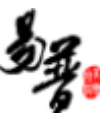

# 四、暂不开票

### 1. 科研人员新增数据

(1) 第一步: 登录系统, 找到经费认领入口, 步骤如图所示:

| 北京航空航天大學                              | 🖵 服务大厅                | <b>▲</b> 个人中心                   | ☰数据统计    | ❷ 常见问题                                      | ▲信息提醒和预警 80                                                                                 | 2  | ტ |
|---------------------------------------|-----------------------|---------------------------------|----------|---------------------------------------------|---------------------------------------------------------------------------------------------|----|---|
| 服务大厅                                  |                       |                                 |          |                                             |                                                                                             |    | ٣ |
| "入口统一、<br>欢迎使用科研个人F                   | 窗受理<br>服务大厅!          | 2、流程统                           |          | -次办理、                                       | 感受统一、一网通办"                                                                                  |    |   |
| <b>办理事项 热点</b> 项目                     | 经费                    | 成果 综合                           | 票据       |                                             | 通知公告                                                                                        | 更多 |   |
|                                       |                       | # <b>费认领</b>                    | 此为学校对的   | 外拨协项目申请<br>*****<br>8次办理,537条评价<br>叶付钱的合同签审 | ▲ 局發車申請<br>2020-09-21<br>2020-09-21<br>2020-09-21<br>2020-09-21<br>2020-09-21<br>2020-07-13 |    |   |
| 项目预算补录<br>******<br>温馨提示:推荐使用Chrome(谷 | 质<br>国 专<br>部)、360 (极 | 量体系内检验<br>用章使用申请<br>速模式)、IE9.0) | 回 及以上版本的 | 投标补充申请 *****                                | 授标账号申请     投标账号申请     ★★★★★     北京易普拉格科技股份有限公司 ◎                                            |    | > |

#### (2) 选择"暂不开票",填写不开票原因,并提交。

| @北京#       | 电航天大学                                                                                                    |             | <b>各</b> 个人中心 |          | ◎ 常见问题          | ≜信息炭 <b>酸</b> 和奶薯 <mark>7</mark> |        | 1E                        |                |                  | ę          | <b>)</b> (J |
|------------|----------------------------------------------------------------------------------------------------|-------------|---------------|----------|-----------------|----------------------------------|--------|---------------------------|----------------|------------------|------------|-------------|
| 服务大厅       | 经费认领                                                                                                    | ×           |               |          |                 |                                  |        |                           |                |                  |            | -           |
| 认领经费间接费    | 用计提比例为合同                                                                                                    | ]总经费的10%,人员 | 變(有工资性收       | 入的人员)一般7 | F超过合同总经         | 贵的20%,允许适当提高,人                   | 员费每提科  | \$5%,学校间接费用提高1%,但人员费最紧    | 不得超过合同总经费的40%。 |                  |            |             |
|            | 時期方式・<br>構成時の法結構   0万元   0万元 <p< th=""></p<> |             |               |          |                 |                                  |        |                           |                |                  |            |             |
|            |                                                                                                    |             |               |          |                 |                                  |        |                           |                |                  |            | 1870        |
| 12905700k  | 经费生负害人                                                                                                    |             | NT=           |          | 66 <b>7</b> 2.0 | 94 <del>1</del>                  |        | 照応20年(万元)                 | 人言葉比例的         |                  | 20/年       | 1404        |
| <b>≣</b> 1 | 罗林                                                                                                    |             | 08787         |          | 财务              | ·<br>处                           | ~      | 0                         | 0              | 0                | 2001       |             |
| 票据信息(未核销   | R####################################                                                                                                    |             |               |          |                 |                                  |        |                           |                |                  |            |             |
|            | 不开要原因                                                                                                    |             |               |          |                 |                                  |        |                           |                |                  |            |             |
|            | 3. 点击提交                                                                                                    |             |               |          |                 |                                  |        |                           |                |                  |            |             |
|            |                                                                                                    |             |               |          | 温馨提示: 推         | 荐使用Chrome(谷歌)、                   | 360 (8 | <br> 速模式) 、IE9.0及以上版本的浏览器 |                | 北京島普拉格科技股份有限公司 © | www.e-plug | ger.com     |

#### 2. 科研人员查看进度

(1) 科研人员提交,等待科研院管理员审核:

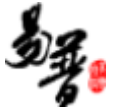

| ●北京航空航天大学 □ 服务                          | 大庁 11个人中心 三数据统计 〇常知道           | 可题 🌲 信息提醒和预警 😝 📕 留吉村         |                                                                                                    | <b>ຊ</b> ູ ປ                                         |
|-----------------------------------------|--------------------------------|------------------------------|----------------------------------------------------------------------------------------------------|------------------------------------------------------|
| 服务大庁 经費认領 × 計 パパエデザペ パロ シエス             |                                | ≅aa ×                        |                                                                                                    | · 週AI公日 · · · · · · · · · · · · · · · · · · ·        |
| ₩ 7 7 7 7 7 7 7 7 7 7 7 7 7 7 7 7 7 7 7 | 经费认须                           | 外拨协项目申请                      | 合同签审申请                                                                                                    | 315式0921<br>2020-09-21                               |
| 74次办理,66条评价                             | 48次办理。10870条评价                 | 8次办理,537条评价<br>此为学校对外付线的合同签审 | 2次功現。394条评价<br>此为学校农场的合同签审                                                                                                    | <b>测试22</b><br>2020-07-13                            |
| 项目预算补录<br>*****<br>2次功思11385评价          | 质量体系内检验专用章使用<br>申请<br>*****    | 2 投标补充申请<br>0次の現50所评价        | 投稿账号申请     ★★★★★     0次办思念评价     0次办思念评价     0次办思念评价     0次办思念评价     0次办思念评价     0次办见会评价     0次办见会评价     0次办见会评价     0次办见会评价     0次办见会评价     0次办见会评价     0次办见会评价     0次办见会评价     0次办见会评价     0次办见会评价     0次办见会评价     0次办见会评价     0次办见会评价     0次办见会评价     0次办见会评价     0次办见会评价     0次办见会评价     0次办见会评价     0次办见会评计     0次办见会评计     0次办见会评计     0次办见会评计     0次办见会评计     0次办见会评计     0次办见会评计     0次办见会评计     0次办见会评计     0次办见会评计     0次办见会评计     0次办见会评计     0次办见会评计     0次办公公公公公公公公公公公公公公公公公公公公公公公公公公公公公公公公公 | 2020-07-13                                           |
|                                         | 0次办理,1条评价                      |                              |                                                                                                    | 和研业务线上力理操作流程汇总<br>2020-07-03                         |
| 事项跟踪 办理中 已完结 ·                          | 待确认 来款推荐                       |                              |                                                                                                    | 关于发布科研项目、科研经费、如识产权、<br>指标采购等业务培训PPT的通知<br>2020.03.18 |
| ■ 横向二<br>申请人: 股外緒 申请日期: 2021-04<br>票据办理 | 4-24 如果编写的是其他人的经费号,需经费号负责人进入系统 | 进行确认、同意后业务才流转至财务处进行审核 开展お    | 志: 未开票                                                                                                    | 测试邮件<br>2020-09-21                                   |
| 科研人员 等                                  | 特经费入账业务办理完成 财务处                | 完成                           |                                                                                                    | - 测试邮件                                               |
| 構向二二<br>信汇单号: 20200400620104606 认领      | i: 1.0万元 握交日期: 2021-04-24      |                              | * 🕫 🗎                                                                                                    | 2020-09-21                                           |
| 经费认领 2000 利研人员                          | 学校車核         完成                |                              |                                                                                                    |                                                      |
| ▶ 横向六六                                  |                                |                              | * 🕫 🗎                                                                                                    | ~                                                    |
|                                         | 温馨提示:推荐使用Chrome(谷歌)、3          | 360 (极速模式) 、IE9.0及以上版本的浏     | 览器                                                                                                    | 北京易普拉格科技股份有限公司 © www.e-plugger.com                   |

(2) 经费入账成功,等待财务处管理员审核:

| ●北京航空航天大学 □ 16%                              | 大庁 上个人中心 三数開始计 ●常知问              | 题 单 信息提醒和预警 😣 📮                       | 留合任                                |                                                                                                    | ۹,        | Ċ  |
|----------------------------------------------|----------------------------------|---------------------------------------|------------------------------------|----------------------------------------------------------------------------------------------------|-----------|----|
| <sup>服务大厅</sup><br>"入口统一、一窗号<br>欢迎使用科研个人服务大厅 | 受理、流程统一、一次办I<br><sup>了!</sup>    | 里、感受统一、                               | 网通办"一种"                            |                                                                                                    |           | ^  |
| 办理事项 <u>热点</u> 项目 经费                         | 现现 综合 樂路                         | Arthard                               | Aptrophy                           | 通知公告<br>2000.09.21<br>2000.09.21                                                                                                    | 更多        |    |
| 文化規模語<br>74次の理,66余评約                         | ▲ (10870条)平台                     | 外致的项目中的<br>8次办理,537条评价<br>8次办理,537条评价 | 目间边串甲有<br>2次分费304条件价<br>此力学校交换的角短率 | 2020-07-13                                                                                                    |           |    |
| 项目预算补录<br>2005年,1138年评价                      |                                  | 股标补充申请<br>★★★★★<br>0次办理,50%评价         | 2000030,981开价                      | <ul> <li>         選試11         <ul> <li>2020-07-13         </li> </ul> </li> <li>         科研业务线上办理操作前程汇总         <ul> <li>2020-07-03         </li> </ul> </li> </ul> |           | ľ  |
| 事项跟踪 <u>办理中</u> 已完结                          | <sup>得輸从 来就推荐</sup> 科研教师查:       | 看进度                                   | * 7 8 8                            | 美于发布科研项目、科研经费、知识产<br>招标采购等业务培训PPT的通知<br>2020-03-18                                                                                                    | K.        |    |
| 申請人: 私永恭 申询日期: 2021-0<br>顕振力理<br>科研人员 等      | 44-23 如果喻军的是其他人的股票等,是拉要写负责人进入系统进 | 行機は、同意后业务才活発至財务处进行审核<br>の<br>完成       | 开展状态: 未开展                          | 2020-09-21                                                                                                    |           | ~  |
| and a state of the                           | 溫馨提示:推荐使用Chrome(谷歌)、36           | 60 (极速模式) 、IE9.0及以上版和                 | <b>本的浏览器</b>                       | 北京易普拉格科技股份有限公司 © www.e-g                                                                                                    | olugger.c | om |

(3) 财务处管理员审核通过。

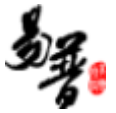

| @ 91京都    | はなれた大学 □ 医务力庁 ▲ 个人中心 三 数数時計 ● 常见问题 ▲ 信急提解和授誉 20 ■ 留言に                              | <b>و</b> ب                                           |
|-----------|------------------------------------------------------------------------------------|------------------------------------------------------|
| 服务大厅      |                                                                                    | TV TD-IL-#-48 1.3-TBHD (6-5+TON=34                   |
|           |                                                                                    | ■16 本中が1925年3月上夕。19年15年1月初林至し忌<br>2020-07-03         |
| 事项跟踪      | 办理中 已完結 待喻认 来款推荐                                                                   | ■ 关于发布科研项目、科研经费、知识产权、<br>10日日2日時期14年10月10日01日2日4日    |
|           | 稿句 *                                                                               | * 112707-7395-75-721721911711120181741<br>2020-03-18 |
| 票据办理      | 申請人: 歐永維 申請日期: 2021-04-25 如果临习的是其他人的经遗号,偏经质与负责人进入系统进行输入,阿然后全势才加利至到势处进行审核 开展状态: 朱开展 | 测试邮件<br>303.00 11                                    |
| 经费到账      | 構向<br>動態金額分: 1.0万元 雄交日期: 2021-04-25 完成日期: 2021-04-25                               | 2020/03/21                                           |
|           | 稿句 *                                                                               | )到试邮件<br>2020-09-21                                  |
| 经费认领      | 图定单号: 20200400620104666 认员: 1.0万元 重空日期: 2021-04-25 完成日期: 2021-04-25                |                                                      |
| ■<br>票据办理 | ₩0/2                                                                               |                                                      |
| ¥.        | 構 <u>由二</u>                                                                        |                                                      |
| 经费到账      | 男樂金額功: 1.0万元 總交日期: 2021-04-25 宛成日期: 2021-04-25                                     | ,<br>,                                               |
|           | 温馨提示:推荐使用Chrome(谷歌)、360(极速模式)、IE9.0及以上版本的浏览器                                       | 北京易普拉格科技股份有限公司 © www.e-plugger.com                   |

# 3. 科研人员补开票/补核销

(1)科研人员-个人中心-经费认领列表,找到需要补票的记录申请补开票/补核 销。

| @1.**  | 抗空航天大学                 |                       | +ú ≡88   | 総計 📀 常见问题         | ▲信息提醒的功誉 7 🛛 🛡 富言栏         |                         |                         |           |                    |       | ۹ (۹ |
|--------|------------------------|-----------------------|----------|-------------------|----------------------------|-------------------------|-------------------------|-----------|--------------------|-------|------|
| 服务大厅   | 经费认领                   | 《 个人中心 ×              |          |                   |                            |                         |                         |           |                    |       |      |
| ▲ 个人信息 |                        | 经费认领列表(总)             | 记录数:51条) | 如需认领经费请在服务        | 务大厅标签中选择"经费认领。;            | 刻表为历史                   | ·经费认领记录, A              | 制击'认领金额   | 烦可以 <u>音</u> 看审核记录 |       | ×    |
| 科研项目。  |                        | 项目编号                  |          | 合同金額              | 信汇单号                       |                         | 项目名                     | 称         | 认得                 | [金額]  | 快速意識 |
|        |                        |                       |          |                   |                            | <ul> <li>E83</li> </ul> | 医词条件                    |           |                    |       |      |
| 科研经费。  | No. of the later later | 项目编号≑                 | 合同金額≑    | 信汇单号≑             | 項目名称≑                      | 认领金額≑                   | 审核日期▼                   | 负责人令      | 所属单位⇔              | 审核状态⇔ | 操作   |
|        | ₩ 经进场规则表               | 2010000202121700      | 10.00    | 20210600020106908 | 構向发票测试罗                    | 1.15                    | 2021-06-18 11:28:0      | 罗林        | 财务外                | 学校通过  |      |
| 科研成果,  | ₿ 到账经费列表               | 1                     |          |                   |                            |                         | 6                       |           |                    |       |      |
|        | \$额度调整列表               | 2010000202121700      | 10.00    | 20210600020106908 | 横向发票测试罗                    | 1.15                    |                         | 罗林        | 财务处                | 智存    |      |
| 其他类型,  | ☎ 负责经费列表               | 303M5XM2021217        |          |                   | 罗林-纵向发票则试-二零二一零            |                         | 2021-06-17 17:39:1      | -         | made as            |       |      |
|        | €结题经费号列表               | 002                   | 99.00    | 20210600020106908 | 六零四-请勿审                    | 2.1                     | 8                       | <b>罗林</b> | MINEXE             | 学校曲过  |      |
|        | □ 预借票据列表               | 303MSXM2021217<br>002 | 99.00    | 20210600020106908 | 罗林-纵向发票则试-二零二一零<br>六零四-请勿审 | 0.66                    | 2021-06-17 17:38:4<br>3 | 罗林        | 财务处                | 学校通过  |      |
|        | □ 票据力理列表               | 2010000202121700<br>1 | 10.00    | 20210600020106908 | 横向发票则试罗                    | 1.1                     | 2021-06-17 09:08:5<br>9 | 罗林        | 财务处                | 学校通过  | 开具票据 |
|        |                        | 1300000202121700<br>1 | 10.00    | 20210600020106908 | 罗林横印发察测试                   | 1.2                     | 2021-06-17 08:51:4<br>6 | 罗林        | 财务处                | 学校通过  |      |

(2) 等待财务处审核。

| ◎ 北京林文林大大学 口路分析 10人中心 三致動動 0 和回题 14 信息短期的第一 ■ 留計                                                                                                    | <b>e</b> v                                           |
|----------------------------------------------------------------------------------------------------|------------------------------------------------------|
| 第3大厅<br>8.77+00/1988/当常会書 8.77+00(Bo)当常会書                                                                                                    | - 私研心经经1小理量的安排工具                                     |
|                                                                                                    | 2020-05-09                                           |
|                                                                                                    | 关于发布科研项目、科研经费、知识产权、指标采购等业务编制PPT的意见<br>2020-03-18     |
|                                                                                                    | 关于基于高光谱的近距离场限分析的研究项目的外协<br>任务公示<br>2021-06-17        |
| 「<br>「<br>「<br>「<br>「<br>「<br>「<br>「<br>「<br>「<br>「<br>「<br>「<br>「<br>「<br>「<br>「<br>「<br>「<br>「<br>」<br>、<br>、 | 关于"压气机局向是显高规划力发"等问题将科技<br>成果特化现金实际复杂公示<br>2021-06-08 |
|                                                                                                    |                                                      |

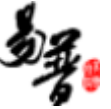

#### (3) 财务处管理员审核。

| @北京航空航天大学                                                     | 早該務大厅 14个人中心 三数調整計 00 常则问题             |                                          |                                          | <b>(</b> ) v                                 |
|---------------------------------------------------------------|----------------------------------------|------------------------------------------|------------------------------------------|----------------------------------------------|
| 服务大厅                                                          |                                        |                                          |                                          | *                                            |
|                                                               |                                        |                                          |                                          | × 2021*04*14                                 |
| 外類加/交甲设备/图书出版     ******     S253次功是 3389条所     め次学校が外付数分合同音音 | 版中语                                    | 調査支援 (从の所算类)<br>******<br>3871次5進2473条件合 | :課题证明申请(常章)<br>******<br>2655次の理:1026条件的 | 医最智慧体系文件-第四核医量并册(根据文章意见<br>修改)<br>2021-04-14 |
|                                                               |                                        |                                          |                                          | 100 科研业务线上力理操作流程L总                           |
|                                                               |                                        |                                          |                                          | 2020/03/03                                   |
| 事项跟踪 办理中 已完                                                   | 结 待骗从 来款推荐                             |                                          |                                          | 美于发布科研项目、科研经费、知识产权、招标采购<br>等业务培训PPT的管印       |
|                                                               |                                        |                                          | +                                        | 2020-03-18                                   |
| 使可反亲则现多<br>奈杨办理 申请人:罗林 申请日                                    | 線: 2021-06-18 如果練写的是其他人的经费号,需经费号负责人进入系 | 晚进行像队,同意后业务才流转至财务处进行审核,开展状态:已开注          | R.                                       | 三 关于基于意光着的近距离极限分析的研究项目的外物<br>在务公示            |

(4) 票据办理完结。

财务处审核通过,【纸票,需等待线下开票】,票据系统暂时未开票: 科研人员可以在首页-事项跟踪-办理中查看,开具状态为"未开票",待开票完成后,开具状态为"已开票,请到办公楼 220 房间取票"。

财务处审核通过,【电子票,审核通过就会自动开票】,票据系统已开票时: 科研人员可以在首页-事项跟踪-已完结查看,开具状态为已开票。